# A PROPOS DE BREAKLINE POUR PC

## **1** INSTALLATION

Pour installer Breakline sur votre PC, veuiller suivre la procédure suivante :

A) Soit lancer BREAKLINE depuis le CD-Rom. Dans ce cas, déplacez vous dans le répertoire BREAKLIN, puis taper BREAKDEM ;

B) Nous vous recommandons toutefois de recopier le logiciel sur votre disque dur. Pour ce faire :

Créer un répertoire sur votre disque dur en tapant la commande : MD C:\BREAKLIN

(Remplacer C par la lettre correspondante, si elle ne désigne pas votre unité de disque dur)

Puis créer un sous-répertoire dans C:\BREAKLIN en tapant : MD C:\BREAKLIN\DATA

Se placer dans le répertoire C:\BREAKLIN puis taper : COPY D:\LVI\BREAKLIN\*.\*

(Remplacer D par la lettre correspondante, si elle ne désigne pas votre lecteur de CD-Rom)

Se placer dans le répertoire C:\BREAKLIN\DATA puis taper : COPY D:\LVI\BREAKLIN\DATA\*.\*

Enfin, lancer le jeu en tapant : C:\BREAKLIN\BREAKDEM

#### **2 MEMOIRE PROTEGEE**

Breakline ne fonctionne pas correctement avec les tous les programmes résident susceptibles de faire basculer le microprocesseur en mode protégé. Soit, les drivers et logiciels suivants :

- Driver de type EMS ;

- Tous programmes de "multitasking" : Quadertech, Deskview, QEMM 386, EMM 386, CEMM, 386 MAX, etc.

Si tel est votre cas, vous devez désactiver ces programmes en modifiant votre fichier CONFIG.SYS.

Insérer alors temporairement les caractères "REM " devant chaque ligne contenant l'un des noms de programmes indiqués cidessus : QEMM 386, EMM 386, CEMM, 386 MAX, etc. Enregistrer le fichier CONFIG.SYS ainsi modifié, puis redémarrer.

### **3 PILOTE DE SOURIS**

Breakline ne fonctionne correctement qu'avec les pilotes de souris fournis par Microsoft. Ces pilote sont inclus en standard dans le logiciel Windows.

## 4 CARTE VIDEO

La version de Breakline que vous avez entre les mains est trop «fraîche» pour avoir pu être testée sur l'ensemble des cartes vidéo du marché. Si vous connaissez des problèmes d'affichage, taper d'abord la commande suivante :

#### C:\BREAKLIN\UNIVESA

Si cette solution s'avère encore inefficace, demandez le service technique d'Atreid Concept au (16) 56 02 34 34.

#### Et maintenant... Bon jeu !